## Arbejdsgang i Nexus vedrørende intravenøs behandling i kommunalt regi gældende fra oktober 2021.

"En indgang" modtager alle opringninger fra behandlende hospital angående opstart af intravenøs behandling. Modtager af opkaldet får et tlfnr., der skal ringes tilbage på. Modtager af opkaldet ringer til sygeplejerske i hjemmeplejen i pågældende område eller akutteamet, hvis det er til ældrecentre/midlertidige pladser. Sygeplejersken pågældende sted vil herefter selv skulle ringe til behandlende afdeling angående opstart af intravenøs behandling.

Husk at bruge lv-visitationsskema ved opringning til hospitalet (ligger i papirform).

| Arbejdsgang                                                                   | Dokumentation                                                                                                    |
|-------------------------------------------------------------------------------|----------------------------------------------------------------------------------------------------|
|                                                                               |                                                                                                    |
| Opringning til behandlende hospital<br>Brug visitationsskema i<br>papirudgave | <ul> <li>Søg borger i Nexus</li> <li><u>Gå i Borger Overblik og tryk på</u> "Opret ny borger-ude"</li> <li>Hvis borger er ukendt i Nexus: Gå til<br/>henvendelsesskema og opret grundforløb<br/>"socialforvaltningen" og tilføj forløb "Fs3"</li> </ul> |
|                                                                               | - <u>opret <b>henvendelsesskema IV-behandling</b> og</u><br><u>dokumenter henvendelsen</u>                                                                                                    |
|                                                                               | Akutteamet opretter fra Akutteamets Borgeroverblik                                                                                                    |
| Plejeforløbsplan/udskrivningsrapport                                          | Udskrivningsrapport har Intravenøs-behandling som emneord                                                                                                    |
| Kontaktsygeplejerske                                                          | Tilknyt bruger under "Interne kontakter/bruger"                                                                                                    |
| Behandlingsansvarlig afdeling                                                 | Tilfør behandlingsansvarlig hospital og afdeling under<br>"SOR kontakter". Findes også under Borgeroverblik<br>Relationer.                                                                                                    |
| Organisationstilknytninger                                                    | <u>Tilføj organisationer:</u><br>- Aktuel sygeplejeteam dagvagt                                                                                                    |
| Hjemmeplejen                                                                  | - Område aften                                                                                                    |
|                                                                               | - Øster aften                                                                                                    |
|                                                                               | - Evt Øster nat, hvis der er observationer nattevagten<br>skal følge op på                                                                                                    |
| Midlertidige pladser                                                          | - Relevant afdeling                                                                                                    |
| Ældrecentre                                                                   | - Akutteamet                                                                                                    |
| Medicinoplysninger/FMK                                                        | <u>Udfyld under medicinoplysninger:</u><br>- Medicininformation<br>- Cave (skal fremgå af udskrivningsrapport, om der er<br>Cave)<br>- Medicinliste                                                                                                    |

| Tjek, at der er sendt en<br>behandlingsplan fra behandlende<br>afdeling. Sikrer, at der er<br>kontaktoplysninger til afdelingen | Ses i Korrespondance<br>Korrespondancen har emnet IV-behandling.                                                                                                    |
|----------------------------------------------------------------------------------------------------|----------------------------------------------------------------------------------------------------|
| Tjek, at FMK stemmer overens med<br>planen fra behandlingsansvarlig<br>læge                                                     | Under Aktuel medicin                                                                                                    |
| Triagér borgeren                                                                                                    | Gå til " <u>Tidlig indsats"</u> og opret triageskema. Sæt<br>borgeren til rød og skriv begrundelse                                                                                                    |
| Hvis der er smitte                                                                                                    | Gå til <u>"Særlige opmærksomheder</u> " og under særlige<br>opmærksomhedsskemaer oprettes skemaet Smittefare.<br>Hvis det er Corona; kryds i ja samt skriv Corona under<br>"Andre smittefaretyper"                                                                                                    |
| Faglig dokumentation (FS3-<br>metoden)                                                                                          | Gå til Tilstandsoverblikket via tilstandshjulet                                                                                                    |
|                                                                                                    | Opret relevant helbredstilstand og udfyld faglig notat og<br>nuværende/forventet vurdering<br>Træk det oprettede henvendelsesskema ind i overblikket<br>via den lille lænke til hø. ved feltet Årsager                                                                                                    |
| Planlæg besøg i forhold til 1. iv-<br>indgift                                                                                   | Fra tilstandsoverblikket trykkes på plusset under indsatser.                                                                                                    |
| Bestil<br>intravenøsvæskebehandling                                                                                             | Under SUL-indsatsen intravenøs væskebehandling<br>vælges:<br><u>- Intravenøsvæskebehandling (aftale med Region H.)</u>                                                                                                    |
| Bestil intravenøs medicinsk<br>behandling<br>Vil typisk omhandle<br>antibiotikabehandling                                       | Under SUL-indsatsen intravenøs medicinskbehandling<br>vælges enten:<br>- <u>Intravenøs medicinsk behandling (Aftale med</u><br><u>Region H.)</u><br>- <u>Intravenøs medicinsk behandling med pumpe</u><br>(Aftale med Region H)<br>Bestil til de antal gange, der skal gives dag/aften                                                                |
| Sygeplejeklinik                                                                                                    | Hvis behandlingen skal foregå på sygeplejeklinik, skal<br>indsatsen bestilles til pågældende sygeplejeklinik.<br>OBS dette er en ny måde at visitere til sygeplejeklinik                                                                                                    |
| Handlingsanvisning på behandling                                                                                                | Gå til FAGLIG PLANLÆGNING i Tilstandsoverblikket og<br>fold indsatsen ud på >. Herfra oprettes<br>handlingsanvisning med behandlingsplanen fra<br>behandlingsansvarlig læge.<br>Handlingsanvisningen kan nu ses på kørelisten under<br>besøget.<br>Det skal være tydeligt, om borger må forlades under<br>indgift.<br>Disponér indsatsen i kalenderen |

| Besøg borgeren<br>HUSK AT MEDBRINGE<br>ADRENALIN, SPRØJITE OG                                                                                                    | Hvis der ikke er oprettet <u>samtykke</u> på deling af<br>helbredsoplysninger og FMK, skal dette oprettes.                                                                 |
|----------------------------------------------------------------------------------------------------|----------------------------------------------------------------------------------------------------|
| KANYLE<br>Tjek, at der er medsendt alt, hvad<br>der skal bruges til behandlingen:<br>antibiotika, remedier,<br>blandingsvejledning dropstativ osv                                                                                                    | Informer borgeren om oprettelse i Nexus og dokumenter<br>det i skemaet Samtykke og personoplysninger ÆO<br>under "Opret ny borger" eller "Sygepleje" eller<br>"Akutteamet" |
| Lav sygeplejefaglig udredning                                                                                                    | Gå til Borgeroverblik "Sygeplejefaglig overblik/udredning"                                                                                                    |
| Udfyld helbredsoplysninger                                                                                                    | Tilgås under Generelle oplysninger:<br>Udfyld helbredsoplysninger: sygdomsanamnese, hvad<br>borgeren er i behandling for og hvem der er<br>behandlingsansvarlig            |
| Udfør TOBS                                                                                                    | Udfyld TOBS-skemaet                                                                                                    |
|                                                                                                    |                                                                                                    |
| Gå på FMK og kontroller medicinen<br>og tjek, at det stemmer overens med<br>det medbragte<br>Gør medicinen parat efter forskriften<br>Brug procedure fra VAR samt<br>vedlagt vejledning fra hospitalet og<br>giv medicinen. Observer borger i 10<br>min efter indgift | Kvittér i FMK at medicinen er givet                                                                                                    |
| Observationer omkring borgeren                                                                                                    | Opret observationsskema under den relevante tilstand.<br>Herfra laves observationer forbundet med behandlingen.<br>Virker behandlingen. Er der tilstødt komplikationer osv |
| Når besøget er overstået                                                                                                    | Besøget kvitteres ved at trykke godkend på kørelisten og<br>det er vigtigt at redigere det reelle tidsforbrug inden<br>godkendelse. OBS skal gøres via Browser.            |
| Når borger er færdig med iv-<br>behandlingen                                                                                                    | Der skal sendes en korrespondancemeddelelse til<br>behandlingsansvarlig afdeling, om at borger nu har<br>afsluttet iv-behandling                                           |
|                                                                                                    | Husk at afslutte besøgene i borgerkalender samt<br>indsatserne fra tilstandsoverblikket<br>Husk at afslutte tilstanden, hvis borger ikke længere har<br>tilstanden.        |

Husk at kigge i Instruks for Iv-behandling, visitationsskema fr Regionen(papirform) samt auditskema(papirform).